CHAPTER

# MANAGE AND MAINTAIN THE COMPUTER

Use this chapter to understand how to upgrade software, reset, and maintain the computer.

### **About Software Updates**

Honeywell provides patches and security updates for existing software products at no additional charge. Software upgrades (from one major version to another) may involve additional charges. Some licensed software that Honeywell distributes requires user registration and log in before the software can be downloaded.

Support for Honeywell Safety and Productivity Solutions products is available online through the Technical Support Portal.

Software downloads can be accessed through the Technical Support Downloads Portal.

- 1. Go to www.honeywellaidc.com.
- 2. Select Get Resources > Software.
- 3. Click on the *Technical Support Downloads Portal* link, https://hsmftp.honeywell.com.
- 4. Create an account if you have not already created one. You must login to download the software.
- 5. Install the *Honeywell Download Manager* tool on your workstation (e.g., laptop or desktop computer) prior to trying to download any files.
- 6. Locate the app or upgrade you want to download in the Software directory tree.
- 7. Select **Download**. Follow the prompts to download the file.

# Install Software Updates with AutoInstall

**Important:** The Thor VM3A must have power for the entire length of the upgrade process or it could become unstable.

- 1. Swipe up from the bottom of the Home screen to access all apps.
- 2. Tap Settings 🙆 > Honeywell Settings > Provisioning mode.
- 3. Tap the toggle button to turn Provisioning mode **On**.
- 4. Save the upgrade file (\*.zip or \*.apk) in one of the following folders on the VM3A computer:
  - Internal shared storage\honeywell\autoinstall Software upgrades saved to this folder for installation, do not persist when a Full factory reset or Enterprise data reset is performed.
  - **IPSM card\honeywell\autoinstall** Software upgrades saved to this folder, do not persist when a Full factory reset is performed. However, the upgrade does persist if an Enterprise data reset is performed.
- 5. Swipe up from the bottom of the Home screen to access all apps.
- 6. Tap AutoInstall Settings 🥝 and verify Autoinstall is enabled 🗹.
- 7. Tap **Packages Update** from the AutoInstall Settings screen.

The computer automatically initiates a reboot and installs the software upgrade. The system update screen appears during the upgrade process. When the update is finished, the lock screen appears.

8. Once installation is complete, turn Provisioning mode Off.

**Note:** Some updates do not require the computer to reboot before installation.

#### **Optional SD Card Method**

The VM3A comes equipped with a SD card socket. You can install an upgrade from an SD card you insert in the computer.

- **Important:** The Thor VM3A must have power for the entire length of the upgrade process or it could become unstable.
  - 1. On the computer, swipe up from the bottom of the Home screen to access all apps.
  - 2. Tap **Settings** (2) > **Provisioning mode** under Honeywell Settings.
  - 3. Tap the toggle button to turn Provisioning mode **On**.
  - 4. Tap AutoInstall Settings 🥝. Verify AutoInstall is enabled 🗹.

- 5. Press and hold the **Power** button, and then tap **Power off**.
- 6. On your workstation (e.g., laptop, desktop computer), format the SD card and create a **\honeywell\autoinstall** folder on the root of the card.
- 7. Save the upgrade file in the **autoinstall** folder.
- 8. Install the SD card, and then press the **Power** button.

The computer automatically runs the upgrade found in the autoinstall folder on the card. The system update screen appears during the upgrade process. When the upgrade is finished, the lock screen appears.

9. Once installation is complete, turn Provisioning mode Off.

# **About the Honeywell Upgrader**

Use the Honeywell Upgrader app (HUpgrader) to check for and install OTA updates or view the current OTA version installed on the computer.

### **Install OTA Updates**

To use the HUpgrader to install an OTA update file downloaded from the Technical Support Downloads Portal:

Save the OTA file (\*.zip) in the following folder on the VM3A computer:

• Internal shared storage\Download

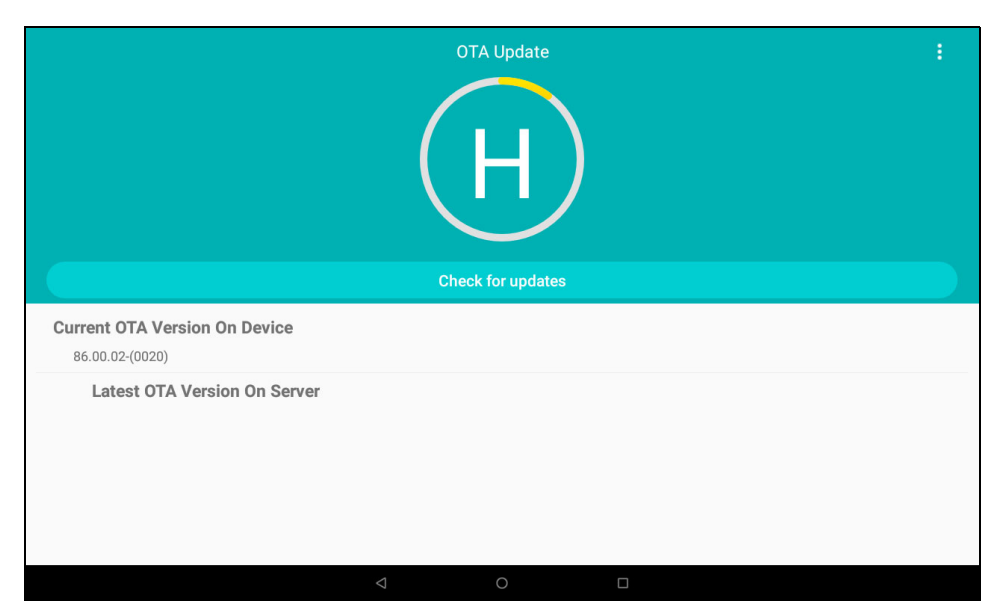

#### 10. Tap **HUpgrader** 📿 to open the Honeywell Updater app.

11. Tap in the upper right corner, and then tap **Select OTA from storage**.

12. Select the storage location (i.e., Internal Storage) where you saved the file.

13. Tap the OTA update file. The computer examines the file, and then starts the installation.

|          |                                                                         |                    |        | 🔻 🛧 🛢 8:00 AM |
|----------|-------------------------------------------------------------------------|--------------------|--------|---------------|
| <i>←</i> | OTA Selection                                                           |                    |        |               |
|          |                                                                         | INTERNAL STORAGE   | IPSM   |               |
| 6        | HON660-O-86.00.02-(0020).zip<br>/storage/emulated/0/Download/HON660-O-8 | 6.00.02-(0020).zip |        |               |
|          |                                                                         |                    |        |               |
|          |                                                                         |                    |        |               |
|          |                                                                         |                    |        |               |
|          |                                                                         |                    |        |               |
|          |                                                                         |                    |        |               |
|          |                                                                         |                    |        |               |
|          |                                                                         |                    |        |               |
|          |                                                                         |                    |        |               |
|          |                                                                         |                    |        |               |
|          |                                                                         | < <                |        |               |
|          |                                                                         |                    | ndoto  |               |
|          |                                                                         | UTAU               |        |               |
|          |                                                                         |                    |        |               |
|          |                                                                         | 6                  | %      |               |
|          |                                                                         |                    |        |               |
|          |                                                                         |                    |        |               |
|          |                                                                         | Installir          | ng OTA |               |
| Curr     | ent OTA Version On Device                                               |                    |        |               |
| 86       | 6.00.02-(0020)                                                          |                    |        |               |
|          | Latest OTA Version On Storage                                           |                    |        |               |
|          |                                                                         |                    |        |               |
|          |                                                                         |                    |        |               |
|          |                                                                         |                    |        |               |
|          |                                                                         | ⊲ c                |        |               |

14. Once the installation is complete (100%), select **OK** when prompted to **Reboot** the computer. The computer reboots and finishes the update.

# **Restart (Reboot) the Computer**

You may need to restart the computer to correct conditions where an application stops responding to the system.

- 1. Save your files and close any open applications.
- 2. Press and hold the **Power** button until the options screen appears.
- 3. Tap Restart.

If the touch panel display is unresponsive:

• Press and hold the **Power** button for approximately 8 seconds until the computer reboots.

# **About an Enterprise Data Reset**

You can perform an Enterprise data reset if a Reboot did not improve the condition and all other troubleshooting methods have not resolved the issue. This method provides a clean configuration for troubleshooting by erasing all data from the **Internal shared storage** location on the computer. Data is not erased from the **IPSM Card** location.

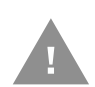

- **Caution:** An Enterprise data reset results in data loss, only perform this procedure if all other recovery methods have failed. All personal content is erased including, but not limited to emails, pictures, contacts, Google account information, system settings and app settings.
- **Note:** This method of recovery may not be available if your system administrator has set policies to prevent the reset use.

#### **Before You Begin**

- If you recently reset your Google Account password, wait 24 hours before performing a Enterprise data reset.
- Make sure you have your screen lock password, PIN or pattern if you activated one. You will need this to reset the computer.
- If you have a Google Account, back up your data and settings to your Google Account so you can restore them if needed.
- Connect the computer to an external power source or make sure you have a full battery charge.
- Make sure you have an Internet connection.

### **Enterprise Data Reset the Computer**

- 1. Swipe up from the bottom of the Home screen to access all apps.
- 2. Select Settings 🙆 > System > Reset Options.
- 3. Tap Enterprise data reset.
- 4. Tap Reset Phone.
- 6. Tap **Erase Everything**. A message appears informing you an Enterprise data reset is being performed.

# **About a Factory Data Reset**

A Factory Data Reset should only be performed if you have exhausted all other troubleshooting options. This method reverts the computer back to the factory state by erasing all data in **Internal shared storage** and the **IPSM Card** storage locations on the computer.

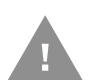

**Caution:** A factory data reset results in data loss. Perform this procedure only if all other recovery methods have failed and have no other option. All personal content is erased including, but not limited to emails, pictures, contacts, Google account information, system settings and app settings.

**Note:** This method of recovery may not be available if your system administrator has set policies to prevent the reset use.

### **Before You Begin**

- If you added a Google Account to the computer, make sure you have your Google username and password associated with the computer. If you do not have the username and password, you will not be able to use the computer after the reset. This is a security measure that prevents unauthorized users from using the device if they try a Full factory reset.
- If you did not add a Google Account to the computer, the extra security level is not enabled and you will not need a Google username and password.
- If you recently reset your Google Account password, wait 24 hours before performing a Full factory reset.
- Connect the computer to an external power source or make sure you have a full battery charge.
- Make sure you have an Internet connection.

### **Factory Data Reset the Computer**

- 1. Swipe up from the bottom of the Home screen to access all apps.
- 2. Select Settings 🔯 > System > Reset Options.
- 3. Tap Erase all data (factory reset).
- 4. Tap Reset Phone.
- 5. If prompted, type your screen lock security pattern, PIN, or password and tap next (>>> ).
- 6. Tap **Erase Everything**. A message appears informing you an Full factory reset is being performed.

## **Clean the Computer**

To keep the computer in good working order, you may need to clean the touch screen. Clean the touch screen as often as needed for the environment in which you are using the computer. The computer withstands application of the following cleaning agents when applied to a clean soft cloth and removed immediately with a dry soft cloth:

- Acetic acid, 10% in water
- Ethyl alcohol, 10% in water
- Mild soap solutions
- 1. Press the **Power** button to put the computer into Sleep mode.
- 2. Dip a clean cloth towel in the cleaning agent and wring out the excess.
- 3. Wipe dry.
- 4. Let the computer completely air dry before using again.

## **Maintenance - Vehicle Mounted Devices**

Check the vehicle mounting hardware frequently and re-tighten if necessary.

If the vehicle mounting hardware and connections become broken, loose or cracked, the assembly must be taken out of service and replaced. Contact Technical Assistance for help.

## **Replace the Front Panel**

## **Equipment Required**

The following equipment is user-supplied:

- Torque tool capable of measuring inch pounds
- #2 Phillips screwdriver bit

#### **Replacement Procedure**

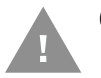

# Caution: Before replacing the Thor VM3A front panel, Disconnect the UPS Battery.

- 1. Place the computer on a clean, well-lit surface before performing the front panel replacement.
- 2. Press and hold the **Power** button until the options menu appears. Tap **Power Off.**
- 3. Remove the computer from the dock.
- 4. Disconnect the UPS Battery.
- 5. Loosen the fourteen (14) captive M3 screws holding the front panel. Use a #2 Phillips bit.

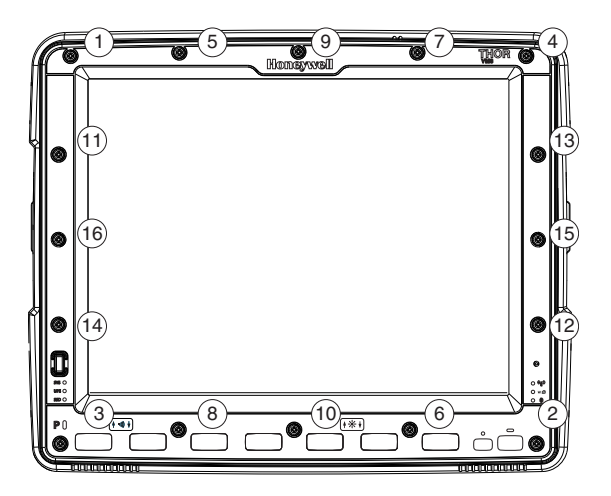

6. Carefully lift the front panel away from the device.

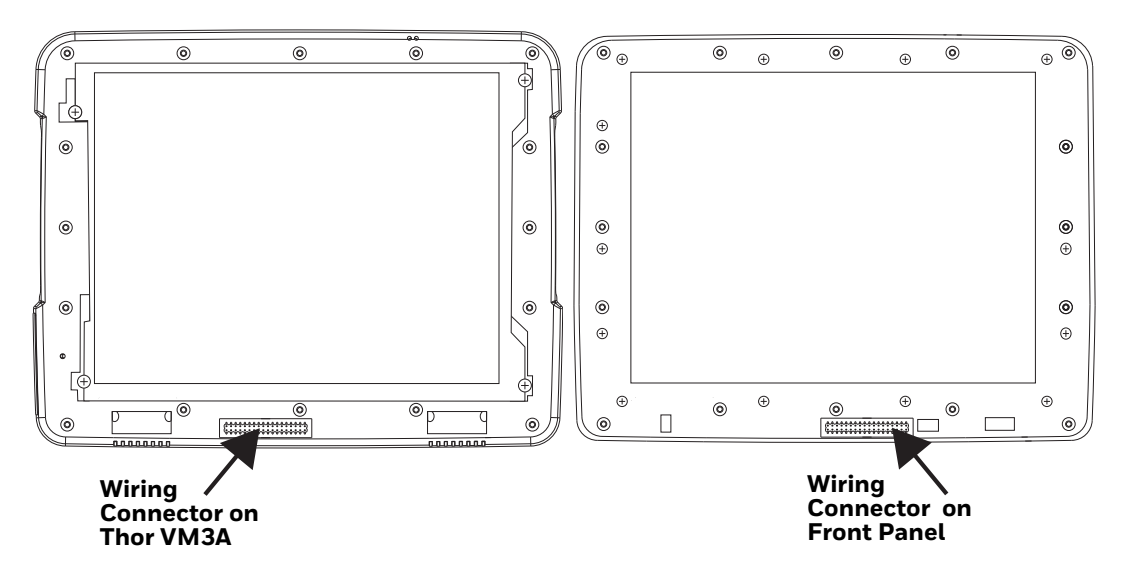

- 7. Position the replacement front panel so the tab on the back of the front panel lines up with the alignment slot on the VM3A. Be sure the two wiring connectors are also aligned.
- 8. Position the replacement front panel so wiring connector on the back of the front panel lines up with the connector on the computer.
- 9. Gently press the front panel into place.
- 10. Tighten the fourteen (14) captive M3 screws. In the order shown in the top figure above, use a #2 Phillips bit and torque the screws to 6-7 inch pounds.
- 11. Reinstall the computer in the dock.
- 12. When the computer is placed in the powered dock, the UPS battery automatically reconnects.
- 13. Press the **Power** button to turn on the computer.
- 14. The computer is ready for use.

**KEY MAPS** 

# **Integrated Keypad**

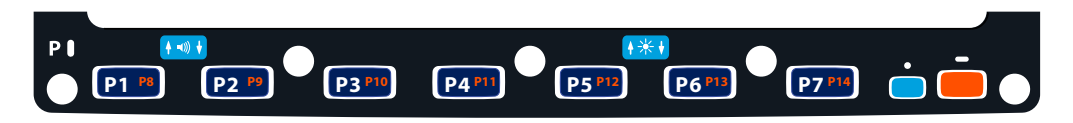

There are seven integrated programmable keys located on the Thor VM3 below the display. Each programmable key can be modified by the Orange key for a total of 14 programmable keys.

See Remap a Button or Key to remap these keys.

The default values for these keys are:

| To get this Programmable Key | Press These Ke | ys in this Order | Default Key Value              |
|------------------------------|----------------|------------------|--------------------------------|
| P1 (Programmable key 1)      | P1             |                  | F1                             |
| P2 (Programmable key 2)      | P2             |                  | F2                             |
| P3 (Programmable key 3)      | P3             |                  | F3                             |
| P4 (Programmable key 4)      | P4             |                  | F4                             |
| P5 (Programmable key 5)      | P5             |                  | F5                             |
| P6 (Programmable key 6)      | P6             |                  | Open/Close Soft Keyboard       |
| P7 (Programmable key 7)      | P7             |                  | Enter                          |
| P8 (Programmable key 8)      | Orange         | P1               | <none></none>                  |
| P9 (Programmable key 9)      | Orange         | P2               | <none></none>                  |
| P10 (Programmable key 10)    | Orange         | P3               | <none></none>                  |
| P10 (Programmable key 11)    | Orange         | P4               | <none></none>                  |
| P10 (Programmable key 12)    | Orange         | P5               | <none></none>                  |
| P10 (Programmable key 13)    | Orange         | P6               | <none></none>                  |
| P10 (Programmable key 14)    | Orange         | P7               | <none></none>                  |
| Increase speaker volume      | Blue           | P1               | Increase speaker volume        |
| Decrease speaker volume      | Blue           | P2               | Decrease speaker volume        |
| Increase display brightness  | Blue           | P5               | Increase display<br>brightness |

| To get this Programmable Key | Press These Keys in this Order |    | Default Key Value              |  |
|------------------------------|--------------------------------|----|--------------------------------|--|
| Decrease display brightness  | Blue                           | P6 | Decrease display<br>brightness |  |

The following key press sequences are not programmable:

| To get this function        | Press These Keys in this Ord |    |  |
|-----------------------------|------------------------------|----|--|
| Increase speaker volume     | Blue                         | P1 |  |
| Decrease speaker volume     | Blue                         | P2 |  |
| Increase display brightness | Blue                         | P5 |  |
| Decrease display brightness | Blue                         | P6 |  |

The Blue plus P3, P4 or P7 key press sequences cause no action.

## **Integrated Keypad and BIOS**

The front panel keys have limited functionality before booting completes. However, the following key functions are available during BIOS setup and before Windows has completed loading (i.e.: to maneuver a Windows boot menu).

- P1 Up Arrow
- P2 F2
- P3 Down Arrow
- P4 Left Arrow
- P5 F5
- P6 Right Arrow
- P7 Esc (Escape)
- Blue Tab
- Orange Enter

# **External 21-Key Keyboard**

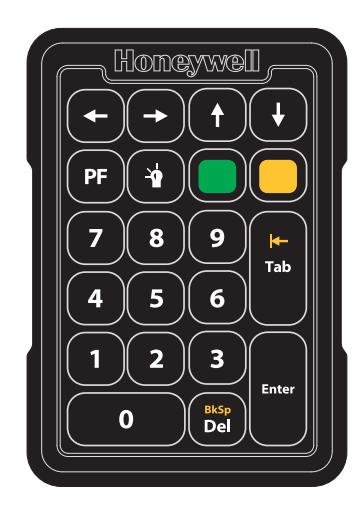

The table below shows the results of the keypress combinations. Each key has an unshifted mode, a Yellow shifted mode and a Green shifted mode.

- To enter Yellow shifted mode, press the Yellow key. The keypad remains in Yellow shifted mode until any other key is pressed or the Yellow key is pressed again.
- To enter Green shifted mode, press the Green key. The keypad remains in Green shifted mode until any other key is pressed or the Green key is pressed again.
- Pressing the Yellow key then the Green key cancels Yellow mode and the keypad is in Green shifted mode.
- Pressing the Green key then the Yellow key cancels Green mode and the keypad is in Yellow shifted mode.
- Arrow keys are unaffected by Yellow or Green shifted mode.
- Keypress combinations marked as N/A do nothing (the keystroke is consumed by the keyboard and not sent to the Thor VM3).
- Pressing the backlight key (alone or after the Green or Yellow keys) cycles the keypad backlight through Low, Medium, High, Off then repeats.

| Кеу | Non-Shifted  | Yellow-Shifted | <b>Green-Shifted</b> |
|-----|--------------|----------------|----------------------|
| 1   | 1            | F1             | F11                  |
| 2   | 2            | F2             | F12                  |
| 3   | 3            | F3             | F13                  |
| 4   | 4            | F4             | F14                  |
| 5   | 5            | F5             | F15                  |
| 6   | 6            | F6             | F16                  |
| 7   | 7            | F7             | F17                  |
| 8   | 8            | F8             | F18                  |
| 9   | 9            | F9             | F19                  |
| 0   | 0            | F10            | F20                  |
| PF  | Programmable | Programmable   | N/A                  |

| Кеу   | Non-Shifted | Yellow-Shifted | <b>Green-Shifted</b> |
|-------|-------------|----------------|----------------------|
| Del   | Delete      | Backspace      | N/A                  |
| Tab   | Tab         | Backtab        | N/A                  |
| Left  | Left        | Left           | Left                 |
| Right | Right       | Right          | Right                |
| Up    | Up          | Up             | Up                   |
| Down  | Down        | Down           | Down                 |

# **External 95-Key Keyboard**

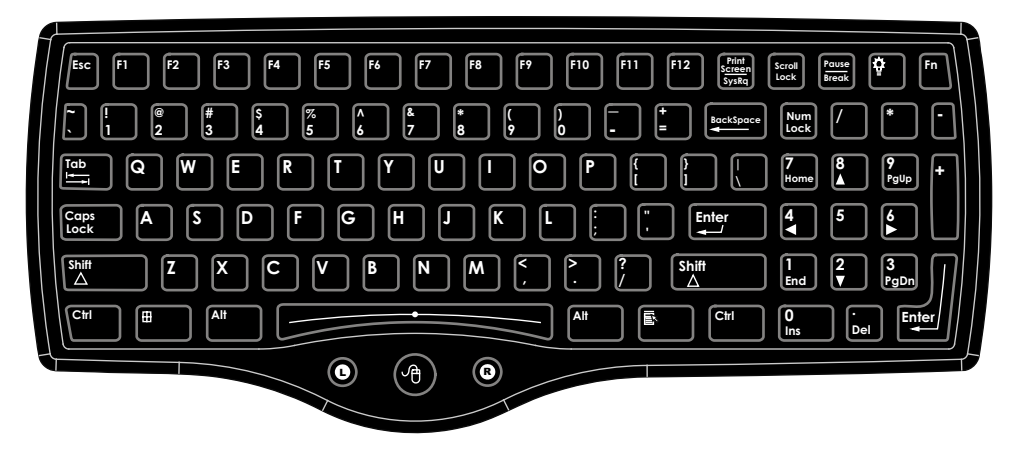

The key map table that follows lists the commands used for the Thor VM3. Note that since the Thor VM3 uses a Microsoft Windows operating system, no DOS Terminal Emulation keypress sequences are provided.

There are 10 hidden keys on the 95 key keyboard. Each of the hidden keys is accessed by pressing the <Fn> key (located in the top right hand corner) plus a key on the numeric keypad on the right. Additional function keys are supported as well.

| To get this Key / Function | Press These Keys in this Order |                    |
|----------------------------|--------------------------------|--------------------|
| Insert                     | FN                             | 0 (numeric keypad) |
| Home                       | FN                             | 7 (numeric keypad) |
| Page Up                    | FN                             | 9 (numeric keypad) |
| Delete                     | FN                             | . (numeric keypad) |
| End                        | FN                             | 1 (numeric keypad) |
| Page Down                  | FN                             | 3 (numeric keypad) |
| Up Arrow                   | FN                             | 8 (numeric keypad) |
| Left Arrow                 | FN                             | 4 (numeric keypad) |
| Down Arrow                 | FN                             | 2 (numeric keypad) |
| Right Arrow                | FN                             | 6 (numeric keypad) |

# **External 60-Key Keyboard**

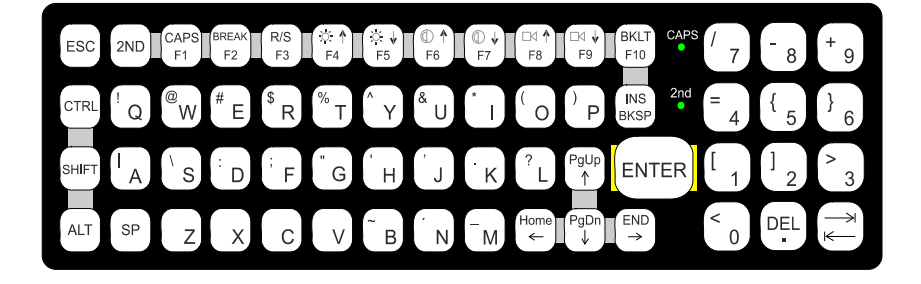

The key map table that follows lists the commands used when using the Thor VM3 with the 60-key PS/2 Keyboard.

The 60-key keyboard does not have a NumLock indicator or key. NumLock can be toggled On or Off using the **2nd SHIFT F10** keypress sequence. The default for NumLock is On. Changes made to the NumLock status persist across a Windows restart.

When running RFTerm, please refer to the RFTerm Reference Guide for equivalent keys and keypress sequences.

### 60 Key KeyMap 101-Key Equivalencies

- The following keymap is used on a Thor VM3 that is NOT running RFTerm.
- When using a sequence of keys that includes the 2nd key, press the 2nd key first then the rest of the key sequence.
- When the Thor VM3 boots, the default condition of Caps (or CapsLock) is Off. The Caps (or CapsLock) condition can be toggled with a **2nd** + **F1** key sequence. The CAPS LED is illuminated when CapsLock is On. The keymaps below assume Caps is Off.
- The Thor VM3 keyboard has several control keys. The following control keys are not used:
  - The 2nd function of the **F3** key is not used as Windows Power Management controls all power management modes on the Thor VM3.
  - The 2nd functions of the **F4** and **F5** keys are not used as the display brightness is adjusted via the buttons on the front of the Thor VM3.
  - The 2nd functions of the **F6** and **F7** keys are not used as the Thor VM3 has TFT LCD screen with no provision for contrast adjustments.
  - The 2nd functions of the **F8** and **F9** keys are not used as the sound volume on the Thor VM3 is controlled with a Microsoft Windows Control Panel.
  - The 2nd function of the **F10** key is not used as the display backlight timer also controls the keyboard backlight.

| To get this Key / Function | Press These | e Keys in this Order |
|----------------------------|-------------|----------------------|
| Power On/Off               | Power       |                      |
| 2nd                        | 2nd         |                      |
| Shift                      | Shift       |                      |
| Alt                        | Alt         |                      |
| Ctrl                       | Ctrl        |                      |
| Esc                        | Esc         |                      |
| Space                      | Sp          |                      |
| Enter                      | Enter       |                      |
| Enter (numeric)            | 2nd         | Enter                |
| CapsLock (Toggle)          | 2nd         | F1                   |
| Back Space                 | BkSp        |                      |
| Tab                        | Tab         |                      |

| To get this Key / Function | Press These Keys in this Order |             |     |
|----------------------------|--------------------------------|-------------|-----|
| Back Tab                   | 2nd                            | Tab         |     |
| Ctrl-Break                 | Ctrl                           | 2nd         | F2  |
| Pause                      | 2nd                            | F2          |     |
| Up Arrow                   | Up Arrow                       |             |     |
| Down Arrow                 | Down Arrow                     |             |     |
| Right Arrow                | Right Arrow                    |             |     |
| Left Arrow                 | Left Arrow                     |             |     |
| Insert                     | 2nd                            | Bksp        |     |
| Delete (numeric)           | 2nd                            | DOT         |     |
| Home                       | 2nd                            | Left Arrow  |     |
| End                        | 2nd                            | Right Arrow |     |
| Page Up                    | 2nd                            | Up Arrow    |     |
| Page Down                  | 2nd                            | Down Arrow  |     |
| ScrollLock                 | 2nd                            | Shift       | F10 |
| F1                         | F1                             |             |     |
| F2                         | F2                             |             |     |
| F3                         | F3                             |             |     |
| F4                         | F4                             |             |     |
| F5                         | F5                             |             |     |
| F6                         | F6                             |             |     |
| F7                         | F7                             |             |     |
| F8                         | F8                             |             |     |
| F9                         | F9                             |             |     |
| F10                        | F10                            |             |     |
| F11                        | 2nd                            | Shift       | F1  |
| F12                        | 2nd                            | Shift       | F2  |
| а                          | А                              |             |     |
| b                          | В                              |             |     |
| С                          | С                              |             |     |
| d                          | D                              |             |     |
| е                          | E                              |             |     |
| f                          | F                              |             |     |
| g                          | G                              |             |     |
| h                          | Н                              |             |     |
| i                          | 1                              |             |     |
| j                          | J                              |             |     |
| k                          | К                              |             |     |
| l                          | L                              |             |     |
| m                          | М                              |             |     |
| n                          | N                              |             |     |

| To get this Key / Function | Press These Keys in this Order |   |  |
|----------------------------|--------------------------------|---|--|
| 0                          | 0                              |   |  |
| p                          | Р                              |   |  |
| q                          | Q                              |   |  |
| r                          | R                              |   |  |
| S                          | S                              |   |  |
| t                          | Т                              |   |  |
| u                          | U                              |   |  |
| V                          | V                              |   |  |
| W                          | W                              |   |  |
| Х                          | Х                              |   |  |
| У                          | Y                              |   |  |
| Z                          | Z                              |   |  |
| А                          | Shift                          | А |  |
| В                          | Shift                          | В |  |
| С                          | Shift                          | С |  |
| D                          | Shift                          | D |  |
| E                          | Shift                          | E |  |
| F                          | Shift                          | F |  |
| G                          | Shift                          | G |  |
| Н                          | Shift                          | Н |  |
|                            | Shift                          |   |  |
| J                          | Shift                          | J |  |
| К                          | Shift                          | К |  |
| L                          | Shift                          | L |  |
| М                          | Shift                          | М |  |
| Ν                          | Shift                          | N |  |
| 0                          | Shift                          | 0 |  |
| Ρ                          | Shift                          | Р |  |
| Q                          | Shift                          | Q |  |
| R                          | Shift                          | R |  |
| S                          | Shift                          | S |  |
| Т                          | Shift                          | Т |  |
| U                          | Shift                          | U |  |
| V                          | Shift                          | V |  |
| W                          | Shift                          | W |  |
| X                          | Shift                          | X |  |
| Υ                          | Shift                          | Υ |  |
| Z                          | Shift                          | Z |  |
| 1                          | 1                              |   |  |
| 2                          | 2                              |   |  |

| To get this Key / Function | Press These Keys in this Order |              |              |
|----------------------------|--------------------------------|--------------|--------------|
| 3                          | 3                              |              |              |
| 4                          | 4                              |              |              |
| 5                          | 5                              |              |              |
| 6                          | 6                              |              |              |
| 7                          | 7                              |              |              |
| 8                          | 8                              |              |              |
| 9                          | 9                              |              |              |
| 0                          | 0                              |              |              |
| DOT                        | DOT                            |              |              |
| <                          | 2nd                            | 0            |              |
| [                          | 2nd                            | 1            |              |
| ]                          | 2nd                            | 2            |              |
| >                          | 2nd                            | 3            |              |
| =                          | 2nd                            | 4            |              |
| {                          | 2nd                            | 5            |              |
| }                          | 2nd                            | 6            |              |
| / (numeric)                | 2nd                            | Ctrl         | 7            |
| / (alpha)                  | 2nd                            | 7            |              |
| - (numeric)                | 2nd                            | Ctrl         | 8            |
| - (alpha)                  | 2nd                            | 8            |              |
| + (numeric)                | 2nd                            | Ctrl         | 9            |
| + (alpha)                  | 2nd                            | 9            |              |
| * (numeric)                | 2nd                            | l (letter i) |              |
| * (alpha)                  | 2nd                            | Ctrl         | l (letter i) |
| : (colon)                  | 2nd                            | D            |              |
| ;(semicolon)               | 2nd                            | F            |              |
| ?                          | 2nd                            | L            |              |
| x                          | 2nd                            | Ν            |              |
| _(underscore)              | 2nd                            | М            |              |
| , (comma)                  | 2nd                            | J            |              |
| '(apostrophe)              | 2nd                            | Н            |              |
| ~(tilde)                   | 2nd                            | В            |              |
| \                          | 2nd                            | S            |              |
|                            | 2nd                            | А            |              |
| 11                         | 2nd                            | G            |              |
| !                          | 2nd                            | Q            |              |
| (a)                        | 2nd                            | W            |              |
| #                          | 2nd                            | E            |              |
| \$                         | 2nd                            | R            |              |
| %                          | 2nd                            | Т            |              |

| To get this Key / Function | Press These | • Keys in this | Order |
|----------------------------|-------------|----------------|-------|
| ٨                          | 2nd         | Υ              |       |
| &                          | 2nd         | U              |       |
| (                          | 2nd         | 0              |       |
| )                          | 2nd         | Р              |       |

APPENDIX

# SPECIFICATIONS AND REFERENCE MATERIALS

# **Technical Specifications**

## Thor VM3A

| Processor                    | 2.2 GHz Qualcomm Snapdragon™ 660 octacore processor                                                                                                    |  |
|------------------------------|----------------------------------------------------------------------------------------------------|--|
| Memory                       | 4 GB SDRAM                                                                                                    |  |
| Storage Expansion            | User installable, supports 512GB microSD card                                                                                                    |  |
| Operating System             | Android 8, upgradeable through Android R                                                                                                    |  |
| Radio Modules                | 802.11 a/b/g/n/ac radio / Bluetooth                                                                                                    |  |
| Scanner Options              | No integrated scanner, Optional serial, USB or Bluetooth scanners                                                                                                    |  |
| Display Technology           | Intel GMA 500 graphics processor, WVGA compatible<br>Active matrix TFT<br>Resolution: 1280x768 pixels<br>400 NIT (indoor) or 900 NIT (outdoor) brightness<br>8" (measured horizontal) display<br>Transmissive with LED backlight<br>Automatic brightness control on outdoor display<br>Vehicle motion screen blanking available |  |
| Touch Screen                 | eGalaxCalibrator Mercury<br>Impact resistant<br>Signature capture capability<br>Resistive and Capacitive (PCAP) options<br>Optional defroster resistive<br>Field replaceable front panel optional indoor, outdoor, defroster resistive, indoor PCAP,<br>or outdoor PCAP                                                         |  |
| External Connectors          | Optional external 802.11 antenna connectors<br>Additional connectors on dock                                                                                                    |  |
| Beeper                       | Minimum loudness greater than 95dBm at 10 cm in front of unit                                                                                                    |  |
| Power Supply                 | 10 to 60 VDC isolated                                                                                                    |  |
| Uninterruptible Power Supply | Internal UPS battery, field replaceable, 30-minute life at 20°C (68°F)                                                                                                    |  |
| Backup Battery (RCT)         | Internal lithium battery maintains Real Time Clock                                                                                                    |  |

## VM1D Standard Dock

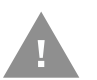

# Caution: This dock is designed for DC power vehicle-mounted applications only.

| SKUs                   | VM1001VMCRADLE (with DC power cable)<br>VM1002VMCRADLE (with RAM ball)<br>VM1003VMCRADLE (dock only)                                                                                                    |  |
|------------------------|----------------------------------------------------------------------------------------------------|--|
| Power Connector        | 6-pin connector:<br>Direct 10-60 VDC input power<br>Optional external converter for extended range DC (60-150 VDC)                                                                                                    |  |
| COM1 Connector         | 9-pin male, RS-232 serial port, COM1 with power on pin 9                                                                                                    |  |
| COM2 Connector         | 9-pin male, RS-232 serial port, COM1 with power on pin 9                                                                                                    |  |
| CANbus/Audio Connector | 15-pin male, Audio connector supports either audio/microphone via adapter cable                                                                                                    |  |
| USB Connector          | 9-pin female, USB connector supports USB host port via adapter cable                                                                                                    |  |
| Power Switch           | Sealed power switch                                                                                                    |  |
| Input Power            | DC Input Voltage: 10-60 VDC,<br>Input Current: 4.6 Amps (typical)<br>Input Fuse: 8A Time Delay, Replace with same size, rating and type of fuse:<br>• Littlefuse 0215008.MXP<br>• Cooper Bussmann BK1/S506-8-R<br>• Bel Fuse 5HT 8-R<br>• or equivalent |  |
| External Power Supply  | 50-150 VDC DC power supply available for vehicles over 60 VDC                                                                                                    |  |
|                        | <b>Note:</b> Use dock VMX005VMCRADLE (VMXD Enhanced Dock of Off-Vehicle Use) in AC power applications.                                                                                                    |  |

## VM3D Enhanced Dock

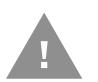

# Caution: This dock is designed for DC power vehicle-mounted applications only.

| SKUs                  | VM3001VMCRADLE                                                                                                    |
|-----------------------|----------------------------------------------------------------------------------------------------|
| Power Connector       | 6-pin connector:<br>Direct 10-60 VDC input power<br>Optional external converter for extended range DC (60-150 VDC) |
| COM1 Connector        | 9-pin male, RS-232 serial port, COM1 with power on pin 9                                                           |
| COM2 Connector        | 9-pin male, RS-232 serial port, COM1 with power on pin 9                                                           |
| CANbus/Audio Connetor | 15-pin male, Audio connector supports either audio/microphone via adapter cable                                    |
| USB1 Connector        | 9-pin female, USB connector supports USB host port via adapter cable                                               |
| USB2 Connector        | 15-pin female, USB connector supports two USB host ports via adapter cable                                         |
| USB Host Connector    | One USB type A Host connector behind waterproof cap                                                                |
| Ethernet              | One RJ45 Ethernet connector behind waterproof cap                                                                  |
| Power Switch          | Sealed power switch                                                                                                |

| Input Power           | DC Input Voltage: 10-60 VDC,<br>Input Current: 4.6 Amps (typical)<br>Input Fuse: 8A Time Delay, Replace with same size, rating and type o f fuse: |  |
|-----------------------|----------------------------------------------------------------------------------------------------|--|
|                       | Littlefuse 0215008.MXP                                                                                                    |  |
|                       | Cooper Bussmann BK1/S506-8-R                                                                                                    |  |
|                       | • Bel Fuse 5HT 8-R                                                                                                    |  |
|                       | or equivalent                                                                                                    |  |
| External Power Supply | 50-150 VDC DC power supply available for vehicles over 60 VDC                                                                                     |  |
|                       | <b>Note:</b> Use dock VMX005VMCRADLE (VMXD Enhanced Dock of Off-Vehicle Use) in AC power applications.                                            |  |

### **VMXD Enhanced Dock**

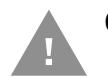

# Caution: This dock is designed for DC power vehicle-mounted applications only.

| SKUs                  | VMX004VMCRADLE (when replacing VX8 or VX9 installation that uses screen blanking)                                                                                                    |  |  |
|-----------------------|----------------------------------------------------------------------------------------------------|--|--|
| Power Connector       | 6-pin connector:<br>13.2 VDC input power; requires DC power supply<br>Connector is also used for screen blanking via COM1 CTS and RTS signals                                                                                       |  |  |
| COM1 Connector        | 9-pin male, RS-232 serial port, COM1 with power on pin 9<br>Do not use COM1 when screen blanking box is attached to avoid port conflicts                                                                                            |  |  |
| COM2 Connector        | 9-pin male, RS-232 serial port, COM1 with power on pin 9                                                                                                    |  |  |
| CANbus/Audio Connetor | 15-pin male, Audio connector supports either audio/microphone via adapter cable                                                                                                    |  |  |
| USB1 Connector        | 9-pin female, USB connector supports USB host port via adapter cable                                                                                                    |  |  |
| USB2 Connector        | 15-pin female, USB connector supports two USB host ports via adapter cable                                                                                                    |  |  |
| USB Host Connector    | One USB type A Host connector behind waterproof cap                                                                                                    |  |  |
| Ethernet              | One RJ45 Ethernet connector behind waterproof cap                                                                                                    |  |  |
| Power Switch          | Sealed power switch                                                                                                    |  |  |
| Input Power           | DC Input Voltage: 13.2 VDC,<br>Input Current: 4.6 Amps (typical)<br>Input Fuse: 8A Time Delay, Replace with same size, rating and type of fuse:<br>• Littlefuse 0215008.MXP<br>• Cooper Bussmann BK1/S506-8-R<br>• Bel Fuse 5HT 8-R |  |  |
| External Power Supply | 50-150 VDC DC power supply available for vehicles over 60 VDC                                                                                                    |  |  |
|                       | <b>Note:</b> Use dock VMX005VMCRADLE (VMXD Enhanced Dock of Off-Vehicle Use) in AC power applications.                                                                                                    |  |  |

## VMXD Enhanced Dock for Off-Vehicle Use (QM3AC)

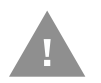

# Caution: This dock is designed for AC power (non vehicle-mounted) applications only.

| SKUs                  | VMX005VMCRADLE                                                                                                    |  |  |
|-----------------------|----------------------------------------------------------------------------------------------------|--|--|
| Power Connector       | 6-pin connector:<br>15 VDC input power via required AC/DC power                                                                                   |  |  |
| COM1 Connector        | 9-pin male, RS-232 serial port, COM1 with power on pin 9                                                                                          |  |  |
| COM2 Connector        | 9-pin male, RS-232 serial port, COM1 with power on pin 9                                                                                          |  |  |
| CANbus/Audio Connetor | 15-pin male, Audio connector supports either audio/microphone via adapter cable                                                                   |  |  |
| USB1 Connector        | 9-pin female, USB connector supports USB host port via adapter cable                                                                              |  |  |
| USB2 Connector        | 15-pin female, USB connector supports two USB host ports via adapter cable                                                                        |  |  |
| USB Host Connector    | One USB type A Host connector behind waterproof cap                                                                                               |  |  |
| Ethernet              | One RJ45 Ethernet connector behind waterproof cap                                                                                                 |  |  |
| Power Switch          | Sealed power switch                                                                                                    |  |  |
| Input Power           | DC Input Voltage: 10-60 VDC,<br>Input Current: 4.6 Amps (typical)<br>Input Fuse: 8A Time Delay, Replace with same size, rating and type o f fuse: |  |  |
|                       | Littlefuse 0215008.MXP                                                                                                    |  |  |
|                       | Cooper Bussmann BK1/S506-8-R                                                                                                    |  |  |
|                       | • Bel Fuse 5HT 8-R                                                                                                    |  |  |
|                       | or equivalent                                                                                                    |  |  |
| External Power Supply | AC Adapter, 120-240 VAC to 15 VDC required                                                                                                    |  |  |
|                       | <b>Note:</b> This dock for use in AC power applications. See other docks for DC power applications.                                               |  |  |

# **Dimensions**

## Thor VM3A

| Width  | 12.5" (31.9 cm) |
|--------|-----------------|
| Height | 10.3" (26.1 cm) |
| Depth  | 2.4" (6.2 cm)   |

## VM1D Standard Dock

| Length | 7.1" (18.0 cm)                                                 |
|--------|----------------------------------------------------------------|
| Width  | 6.1" (15.5 cm)                                                 |
| Height | 2.5" (6.4 cm), measurement includes strain relief cable clamps |
| Weight | 3.2 lb. (1.5 kg)                                               |

**Note:** The RAM ball is not included in the following measurements.

### VM3D and VMXD Enhanced Dock

#### **Note:** The RAM ball is not included in the following measurements.

| Length | 7.1" (18.0 cm)                                                 |
|--------|----------------------------------------------------------------|
| Width  | 6.1" (15.5cm)                                                  |
| Height | 2.1" (5.4 cm), measurement includes strain relief cable clamps |
| Weight | 2.4 lb. (1.1 kg)                                               |

# **Environmental Specifications**

## **Thor VM3A and Dock**

| Operating Temperature | Standard: -4°F to 122°F (-20°C to 50°C) [non-condensing]<br>Cold Storage: -22°F to 122°F (-30°C to 50°C) [condensing] |  |
|-----------------------|----------------------------------------------------------------------------------------------------|--|
| Storage Temperature   | Standard and Cold Storage: -22°F to 140°F (-30°C to 60°C) [non-condensing]                                            |  |
| ESD                   | 8 KV air, 4kV direct contact                                                                                          |  |
| Operating Humidity    | Standard: Up to 90% non-condensing at 104°F (40°C)<br>Cold Storage: 100%                                              |  |
| Water and Dust        | IEC 60529 compliant to IP66                                                                                           |  |
| Vibration             | MIL-STD-810F, composite wheeled vehicles                                                                              |  |
| Crash                 | SAE-J1455                                                                                                    |  |

# **Port and Connector Pinouts**

## **Power Supply Connector**

#### VM1D Standard Dock and VM3D Enhanced Dock

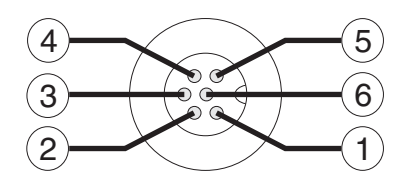

| Pin | Signal   | Description                  |
|-----|----------|------------------------------|
| 1   | V In+    | 10-60V DC Input +            |
| 2   | V In+    | 10-60V DC Input +            |
| 3   | V In-    | Input -                      |
| 4   | V In-    | Input -                      |
| 5   | GND      | Chassis ground               |
| 6   | Ignition | +OV to 6OV to start terminal |

#### **VMXD Enhanced Dock**

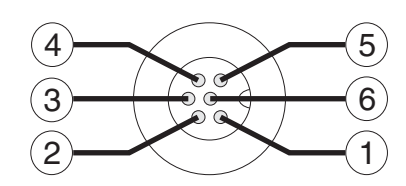

| Pin                                             | Signal   | Description                                                                                                    |
|-------------------------------------------------|----------|----------------------------------------------------------------------------------------------------|
| 1                                               | V In+    | 13.2V DC input + provided by AC/DC adapter                                                                                                    |
| 2                                               | V In+    | 13.2V DC input + provided by AC/DC adapter                                                                                                    |
| 3                                               | V In-    | Input -                                                                                                    |
| 4                                               | V In-    | Input -                                                                                                    |
| 5                                               | COM1 RTS | Screen Blanking Box + The green wire in the power<br>cable must be connected to the switched side f the<br>screen blanking box. See the applicable wiring<br>diagram below.   |
| 6                                               | COM1 CTS | Screen Blanking Box - The white wire in the power<br>cable must be connected to the unswitched side f the<br>screen blanking box. See the applicable wiring<br>diagram below. |
| Cable shell provides chassis ground connection. |          |                                                                                                    |

#### VMXD Enhanced Dock for Off-Vehicle Use (QM3AC)

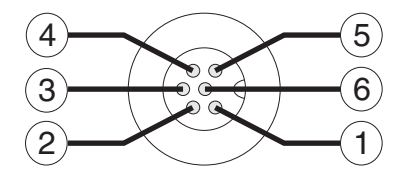

| Pin | Signal   | Description                              |
|-----|----------|------------------------------------------|
| 1   | V In+    | 15V DC Input + provided by AC/DC adapter |
| 2   | V In+    | 15V DC Input + provided by AC/DC adapter |
| 3   | V In-    | Input -                                  |
| 4   | V In-    | Input -                                  |
| 5   | GND      | No Connection                            |
| 6   | Ignition | No Connection                            |

VMXD enhanced dock for off-vehicle use requires adapter cable VM1076CABLE to connect the dock to the AC/DC adapter. This cable is included in the AC kit for off-vehicle use.

### COM1 and COM2 Connector

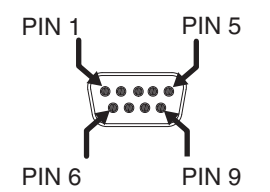

| Pin | Signal   | Description                              |
|-----|----------|------------------------------------------|
| 1   | V In+    | 15V DC Input + provided by AC/DC adapter |
| 2   | V In+    | 15V DC Input + provided by AC/DC adapter |
| 3   | V In-    | Input -                                  |
| 4   | V In-    | Input -                                  |
| 5   | GND      | No Connection                            |
| 6   | Ignition | No Connection                            |

VMXD Enhanced Dock only: Because the power supply connector port for the VMXD Enhanced Dock contains COM1 RTS and CTS signals, the COM1 port on the dock should not be sued when the power cable is used for screen blanking to avoid port conflicts.

## **USB and USB1 Connector**

The Standard Dock has a USB connector. The Enhanced Dock has a USB1 connector.

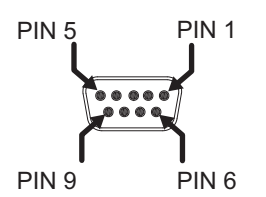

| Pin   | Signal | Description                        |
|-------|--------|------------------------------------|
| 1     | DCD    | Data Carrier Detect - Input        |
| 2     | RXD    | Receive Data - Input               |
| 3     | TXD    | Transmit Data - Output             |
| 4     | DTR    | Data Terminal Ready - Output       |
| 5     | GND    | Signal/Power Ground                |
| 6     | DSR    | Data Set Ready - Input             |
| 7     | RTS    | Request to Send - Output           |
| 8     | CTS    | Clear to Send - Input              |
| 9     | +5VDC  | Bar Code Scanner Power - 500mA max |
| Shell | CGND   | Chassis Ground                     |

## **USB Host/Client Y Cable**

#### **D9 Male Connector**

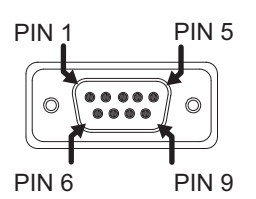

| Pin | Signal     | Description                 |
|-----|------------|-----------------------------|
| 1   | GND        | Common ground               |
| 2   | USBC_D+    | USB client data signal      |
| 3   | USBC_D-    | USB client data signal      |
| 4   | USB_H1_PWR | USB host 1; 5V output power |
| 5   | GND        | Common ground               |
| 6   | GND        | Common ground               |
| 7   | USB_H1_D+  | USB host 1 data signal      |
| 8   | USB_H1_D-  | USB host 1 data signal      |

| Pin | Signal    | Description                                        |
|-----|-----------|----------------------------------------------------|
| 9   | USBC_VBUS | USB client 5V detect from attached host (not used) |

#### **USB Host Connector**

| Pin   | Signal    | Description                |
|-------|-----------|----------------------------|
| 1     | 5V_USB    | USB Power, Current Limited |
| 2     | USB_H1_D- | USB D-                     |
| 3     | USB_H1_D+ | USB D+                     |
| 4     | GND       | USB Power Return           |
| Shell | CGND      | Chassis Ground             |

### **USB Host to Scanner Cable**

#### **D9 Male Connector**

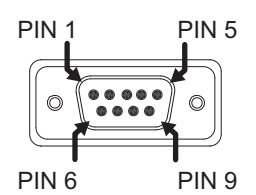

| Pin | Signal     | Description                             |
|-----|------------|-----------------------------------------|
| 1   | Not used   |                                         |
| 2   | Not used   |                                         |
| З   | Not used   |                                         |
| 4   | USB_H1_PWR | USB host 5V output power                |
| 5   | GND        | Common ground                           |
| 6   | Not used   |                                         |
| 7   | USB_H1_D+  | USB host 1 data signal (twisted pair)   |
| 8   | USB_H1_D-  | USB host 1 data signal (twisted pair)   |
| 9   | USBC_VBUS  | USB client 5V detect from attached host |

#### **RJ50 Connector**

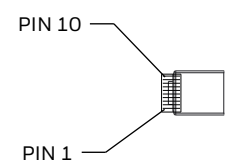

| Pin | Signal     | Description                           |
|-----|------------|---------------------------------------|
| 1   | Drain      | To D9 connector shell                 |
| 2   | Not used   |                                       |
| 3   | GND        | Common Ground                         |
| 4   | Not used   |                                       |
| 5   | Not used   |                                       |
| 6   | Not used   |                                       |
| 7   | USB_H1_PWR | USB host 5V output power              |
| 8   | Not used   |                                       |
| 9   | USB_H1_D+  | USB host 1 data signal (twisted pair) |
| 10  | USB_H1_D-  | USB host 1 data signal (twisted pair) |

### **USB2** Connector

The USB2 connector is only present on the Enhanced Dock.

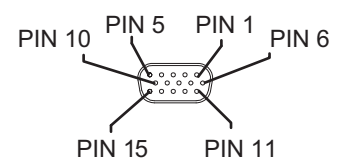

| Pin | Signal     | Description                |
|-----|------------|----------------------------|
| 1   | Not used   |                            |
| 2   | Not used   |                            |
| 3   | Not used   |                            |
| 4   | Not used   |                            |
| 5   | Not used   |                            |
| 6   | USB_H2_PWR | USB host 2 5V output power |
| 7   | USB_H2_D+  | USB host 2 data signal     |
| 8   | USB_H2_D-  | USB host 2 data signal     |
| 9   | GND        | Common ground              |
| 10  | GND        | Common ground              |
| 11  | USB_H3_PWR | USB host 3 5V output power |
| 12  | USB_H3_D+  | USB host 3 data signal     |
| 13  | USB_H3_D-  | USB host 3 data signal     |

| Pin | Signal | Description   |
|-----|--------|---------------|
| 14  | GND    | Common ground |
| 15  | GND    | Common ground |

### **USB Dual Host Y Cable**

#### **D15 Male Connector**

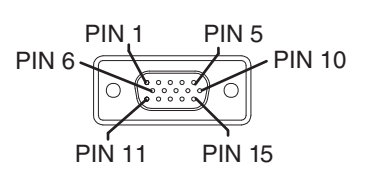

| Pin | Signal     | Description                |
|-----|------------|----------------------------|
| 1   | Not Used   |                            |
| 2   | Not Used   |                            |
| 3   | Not Used   |                            |
| 4   | Not Used   |                            |
| 5   | Not Used   |                            |
| 6   | USB_H2_PWR | USB host 2 5V output power |
| 7   | USB_H2_D+  | USB host 2 data signal     |
| 8   | USB_H2_D-  | USB host 2 data signal     |
| 9   | GND        | Common ground              |
| 10  | GND        | Common ground              |
| 11  | USB_H3_PWR | USB host 3 5V output power |
| 12  | USB_H3_D+  | USB host 3 data signal     |
| 13  | USB_H3_D-  | USB host 3 data signal     |
| 14  | GND        | Common ground              |
| 15  | GND        | Common ground              |

#### **USB Host Connectors**

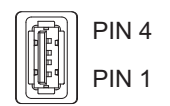

| Pin | Signal    | Description                |
|-----|-----------|----------------------------|
| 1   | 5V_USB    | USB Power, Current Limited |
| 2   | USB_H2_D- | USB D-                     |
| 3   | USB_H2_D+ | USB D+                     |
| 4   | GND       | USB Power Return           |

| Pin   | Signal | Description    |
|-------|--------|----------------|
| Shell | CGND   | Chassis Ground |

### **Audio Connector**

| PIN 6 | PIN 1 | PIN 5 | PIN 10 |
|-------|-------|-------|--------|
| PI    | N 11  | PIN 1 | 5      |

| Pin | Signal       | Description                        |
|-----|--------------|------------------------------------|
| 1   | -            | CAN reserved                       |
| 2   | CAN_L        | CAN_L bus line dominant low        |
| 3   | CAN_GND      | CAN Ground                         |
| 4   | -            | CAN reserved                       |
| 5   | GND          | Optional ground                    |
| 6   | Audio return | Headset return                     |
| 7   | Audio output | Headset output                     |
| 8   | Mic input    | Microphone input                   |
| 9   | Mic return   | Microphone output                  |
| 10  | Audio return |                                    |
| 11  | GND          | Optional ground                    |
| 12  | CAN_SHLD     |                                    |
| 13  | CAN_H        | CAN_H bus line dominant high       |
| 14  | -            | CAN reserved                       |
| 15  | CAN_V+       | Optional CAN external Power Supply |

## Headset Adapter Cable

#### **D15 Female Connector**

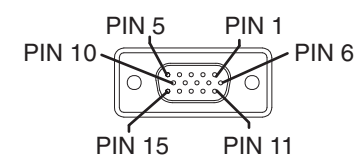

| Pin | Signal   | Description |
|-----|----------|-------------|
| 1   | Not used |             |
| 2   | Not used |             |
| 3   | Not used |             |
| 4   | Not used |             |

| Pin | Signal       | Description       |
|-----|--------------|-------------------|
| 5   | Not used     |                   |
| 6   | Audio return | Headset return    |
| 7   | Audio output | Headset output    |
| 8   | Mic input    | Microphone input  |
| 9   | Mic return   | Microphone return |
| 10  | Not used     |                   |
| 11  | Not used     |                   |
| 12  | Not used     |                   |
| 13  | Not used     |                   |
| 14  | Not used     |                   |
| 15  | Not used     |                   |

#### **Quick Connect Headset Connector**

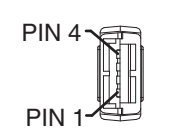

| Pin | Signal       | Description       |
|-----|--------------|-------------------|
| 1   | Mic input    | Microphone input  |
| 2   | Mic return   | Microphone return |
| 3   | Audio output | Headset output    |
| 4   | Audio return | Headset return    |

APPENDIX

# **AGENCY INFORMATION**

Thor VM3A vehicle-mount computers meet or exceed the requirements of all applicable standards organizations for safe operation. The best way to ensure safe operation is to use the vehicle-mounted computer according to the agency guidelines in this user guide and on the regulatory sheet shipped with the vehicle-mounted computer. Read all guidelines before using your vehicle-mounted computer. To download product documentation for the Thor VM3A computer, go to www.honeywellaidc.com.

This documentation is relevant for the following Thor models: VM3ALON.

The EU declaration of conformity, if applicable, and other publicly downloadable certificates are available at www.honeywellaidc.com/compliance.

## **Label Locations**

Compliance labels are located in the dock well area on the back of the Thor VM3A, as indicated by the shaded areas below. The VM3A must be removed from the dock to view the labels.

Model number, serial number and other identifiers are located on these labels.

Honeywell 9680 Old Bailes Road Fort Mill, SC 29707

#### www.honeywellaidc.com